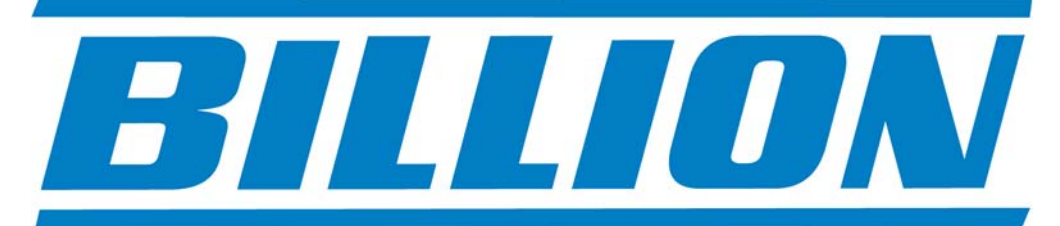

## BiPAC 7402X(L), 7402GX(L), 7402NX, 7402VNOX

ADSL2/2+ Modem/Routers with 3G back-up QoS VPN Firewall Wired/Wireless Multi-Port Switching Hub

# UK Quick Install Guide

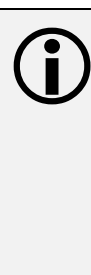

This guide covers only the initial Internet set-up. Please refer to the full User Manual on the CD-ROM for more advanced settings. This guide is based on the Billion BiPAC 7402GX 3G/ADSL2+ VPN Firewall Modem/Router. Screen shots in this guide may vary slightly from the actual router.

www.billion.uk.com

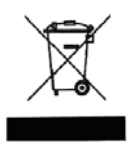

This symbol on the product or in the instructions means that your electrical and electronic equipment should be disposed at the end of its life separately from your household waste. There are separate collection systems for recycling in the EU.

For more information, please contact the local authority or your retailer where you purchased the product.

#### **QUICK INSTALL GUIDE**

#### Billion 7402X/GX 3G/ADSL2+ VPN Firewall Modem/Router Set Up

The Billion 7402X/GX 3G/ADSL2/2+ VPN Firewall Modem/Router has a Dual WAN interface for use with fixed line ADSL services or mobile 3G services.

You can set up the router with:

- **1.** ADSL as the primary WAN interface with 3G as a back-up (Autofailover mode) or,
- 2. You can set 3G as the primary WAN interface to create a portable hotspot, for instance at an exhibition, road show, field trip etc.

This installation guide will take you through the process of initial configuration of your ADSL settings with 3G as a back-up (see sections 2.1 and 2.3). Once you have configured your ADSL and 3G settings you can then change the primary WAN interface to 3G for use as a stand alone 3G router or portable hotspot mode (see section 2.4).

#### 1.1 Starting out:

Before you can establish an Internet connection through your Billion 7402X/GX Modem/Router make sure you have the following:

- 1. A Computer or Notebook with an installed Network Adaptor (sometimes called an Ethernet Adaptor, Network Card or NIC)
- 2. An ADSL or DSL service account and configuration information provided by your Internet Service Provider (ISP). You should need only a **User Name** and **Password**, but you can check with your ISP to see if you require any of the other following configuration parameters to connect your Billion 7402X/GX Modem/Router to the Internet :
  - a. ISP User Name and Password
  - b. VPI/VCI parameters
  - c. Multiplexing Method
  - d. Host and Domain Names
  - e. ISP Domain Name Server (DNS) Address
  - f. Fixed or Static IP Address.
- 3. A compatible 3G USB dongle or USB stick for 3G connectivity with SIM card (see <a href="https://www.billion.uk.com/compatible-3G.htm">www.billion.uk.com/compatible-3G.htm</a> for a full list of compatible cards) from your mobile service provider.
- 4. Username and Password and APN from your mobile service provider.

#### **1.2 Steps for Connection:**

The following are the steps to properly connect your Billion 7402X/GX Modem/Router:

- 1. Turn off your computer.
- 2. If you do not have an ADSL faceplate installed by your service provider, you must ensure ADSL splitters (also called microfilters or filters) are fitted to **all** telephone sockets in use.
- 3. Connect the supplied ADSL (RJ-11) cable from the splitter/filter of your chosen telephone socket (or ADSL faceplate if you have one) to the **DSL** Port of your Billion 7402X/GX Modem/Router.
- 4. Connect the yellow Ethernet cable (RJ-45) from one of the Ethernet ports of your Billion 7402X/GX Modem/Router to the Network Adaptor in your computer.
- 5. Connect the Power adaptor to the Billion 7402X/GX Modem/Router and plug the other end into a Power outlet. Power up the unit.
- 6. Turn on your computer. Please allow up to 45 seconds for your Network Adaptor to locate the Router. Please wait for the DSL light on the front of the router to turn to solid this may take up to 1-2 mins (see **3.1** Troubleshooting the ADSL connection).
- 7. You are now ready to configure your ADSL and Wireless connection for the Billion 7402X/GX Modem/Router. All you need to do is to follow the instructions that follow and enter your **User Name** and **Password** as supplied by your Service Provider. **No other changes should be necessary.**

#### 2.1 ADSL and Wireless Configuration:

- 1. Open Internet Explorer or your default web browser and type in http://192.168.1.254 in the address bar (where you would normally enter the web site address) as per the illustration below.
- 2. You will be presented with a user name and password prompt.\* Simply enter user name as **admin**, password as **admin** and click **OK**. This will take you to the modem's **Status** page.

| Cannot find server - Microsoft Internet Explorer                                                                                                    |                                                                                                    | _ = X        |
|----------------------------------------------------------------------------------------------------|----------------------------------------------------------------------------------------------------|--------------|
| File Edit View Favorites Tools Help                                                                                                    |                                                                                                    | <b></b>      |
| 🕜 Back 🔹 🐑 💌 😰 🚮 🔎 Search 🌟 Fax                                                                                                    | vorites 🚱 🔗 - 🌺 💿 - 🛄 🎇 🚺                                                                                      |              |
| Address 🙋 http://192.168.1.254/                                                                                                    | S 💽 💽                                                                                                    | io 🛛 Links 🎇 |
| SnagIt 📷                                                                                                    |                                                                                                    |              |
| <ul> <li>The page cannot be displayed</li> <li>The page you are looking for is currently unavailable. They site might be experiencing technical difficulties, or you must to adjust your browser settings.</li> <li>Please try the following:         <ul> <li>Click the Refresh button, or try again later.</li> <li>If you typed the page address in the Address bar, sure that it is spelled correctly.</li> <li>To check your connection settings, click the Tools and then click Internet Options. On the Connect tab, click Settings. The settings should match the provided by your local area network (LAN) adminis Internet service provider (ISP).</li> <li>See if your Internet connection settings are being You can set Microsoft Windows to examine your ne and automatically discover network connection set your network administrator has enabled this setting)             <ol> <li>Click the Tools menu, and then click Internet Options.</li> <li>On the Connection stab, click LAN Settings</li> <li>Select Automatically detect settings, and click OK.</li> </ol> </li> </ul></li></ul> | WebAdmin<br>User name:  admin Password:  Kemember my password  K Cancel  .  .  .  .  .  .  .  .  .  .  .  .  . |              |
| <ul> <li>Some sites require 128-bit connection security. Click<br/>Help menu and then click About Internet Explore<br/>determine what strength security you have installed.</li> <li>If you are trying to reach a secure site, make sure y<br/>Security settings can support it. Click the Tools mer<br/>then click Internet Options. On the Advanced tab,<br/>to the Security section and check settings for SSL 2.<br/>2007 ECLO DECTION</li> </ul>                                                                                                    | k une<br>en to<br>L,<br>your<br>nu, and<br>scroll<br>.0, SSL                                                   | ×            |

\* If the user name and password prompt box does not appear make sure that any firewall or anti-virus such as Trend Micro or Norton is disabled. Also ensure that your Internet settings are correct. (In Internet Explorer go to Tools/Internet Options/Connections and make sure "Never dial a Connection" is checked. Then Click on the LAN settings and ensure "Automatically detect settings" is checked and all other fields are blank. Then go to Tools/Internet Options/Security and return your Security settings to "default". )

3. From the Menu on the left select Quick Start.

| Back 🔹 🐑 🐇 🛃 🔮                      | a 🔑 Search 🤺 Favo                  | rites 🚱 🖾 🍓 🖬                           | - 📙 🕅          | <b>A</b> 48   |                 |                                          |
|-------------------------------------|------------------------------------|-----------------------------------------|----------------|---------------|-----------------|------------------------------------------|
| s 🙆 http://192.168.1.254/           |                                    |                                         |                |               |                 | <b>~</b>                                 |
| 🗿 Billion Login Page 🛛 👸 Etec Esupp | oort   🥑 Billion ESupport 🦉        | ] PTI Login Page 🛛 👸 Etec Compon        | ents Limited   |               |                 |                                          |
| BILLION                             |                                    | 3G/ADSL2+ (802.11g )<br>Router          | VPN Firev      | vall          |                 | Powering communications<br>with Security |
| Basic                               | Status                             |                                         |                |               | 1               |                                          |
| Advance                             | ▼Device Informatio                 | n                                       | <b>*</b> I     | Port Status   |                 |                                          |
| Quick Start                         | Model Name                         | BIPAC 7402GX                            | E              | hernet        | ×,              |                                          |
| · was                               | System Up-Time<br>Hardware Version | 00:03:02s<br>Solos-M(LISB(ADSL-MMA(G)/1 | 00 AI          | DSL           | <b>√</b>        |                                          |
| WLAN                                | Software Version                   | 5.53.s1.rc2                             | 30             | 3             | ×               |                                          |
|                                     | *WAN                               |                                         |                |               |                 |                                          |
|                                     | Port Protocol                      | VPI/VCI Connection                      | IP Addres      | s Subnet Mask | Default Gateway | Primary DNS                              |
|                                     | ADSL PPP                           | 0 /38 Attempting to Connect             | 0.0.0.0        | 0.0.0         |                 | 0.0.0.0                                  |
|                                     |                                    |                                         |                |               |                 |                                          |
|                                     |                                    |                                         |                |               |                 |                                          |
|                                     |                                    |                                         |                |               |                 |                                          |
|                                     |                                    |                                         |                |               |                 |                                          |
|                                     |                                    |                                         |                |               |                 |                                          |
|                                     |                                    |                                         |                | 💾 Save Co     | nfig 💣 Res      | start 🖏 Logout                           |
|                                     | Co                                 | nvright @ Billion Electric Co. 1 t      | All righte ree | enved         |                 |                                          |

4. Ensure the **Connect Mode** is **ADSL** and click on **Continue.** (*if you are using the router in* **3G** *mode only, you can* **Jump to Wireless settings** *and set up your wireless security as outlined overleaf*)

| ADSL2+ (802.11g ) VPN Firewall Rou     | er - Microsoft Internet Explorer                            |                                        |
|----------------------------------------|-------------------------------------------------------------|----------------------------------------|
| Edit View Favorites Tools Help         |                                                             |                                        |
| ) Back 🔹 🕥 🕤 🚺 💋 🔎                     | Search 📌 Favorites 🚱 🔗 + 🍓 📓 - 📴 除 🎎 🖄                      |                                        |
| ess 💩 http://192.168.1.254/            |                                                             | ~                                      |
| 👸 Billion Login Page 💰 Etec Esupport 👸 | Billion ESupport 🔞 PTI Login Page 👌 Etec Components Limited |                                        |
| BILLION                                | 3G/ADSL2+ (802.11g ) VPN Firewall<br>Router                 | Powering commitations<br>with Security |
| Basic                                  | uick Start                                                  |                                        |
| Advance     Status                     | WAN Port (WAN > Wireless)                                   |                                        |
| Quick Start                            | elect WAN Port                                              |                                        |
| · WAN                                  | onnect Mode ADSL 💌                                          |                                        |
| (                                      | Continue Jump to Wireless setting                           |                                        |
|                                        |                                                             | 0                                      |
|                                        |                                                             |                                        |
|                                        |                                                             |                                        |
|                                        |                                                             |                                        |
|                                        |                                                             |                                        |
| 2                                      | 💾 Save Config                                               | 🖑 Restart 🛛 🖏 Logout                   |
|                                        | Copyright @ Billion Electric Co., Ltd. All rights reserved. |                                        |

5. Enter your **Username** and **Password** as supplied by your Internet Service Provider in the relevant fields, and click **Apply**.

| are http://102.168.1.054/ |                                                  |                                                                   |                                          |
|---------------------------|--------------------------------------------------|-------------------------------------------------------------------|------------------------------------------|
| Billion Login Page Eter   | c Esupport  ම Billion ESupport  ම PTI Login Page | e 💣 Etec Components Limited                                       |                                          |
| BILLION                   | 3G/ADSL                                          | .2+ (802.11g ) VPN Firewall<br>Router                             | Powering communications<br>with Security |
| Basic                     | Quick Start                                      | 1                                                                 |                                          |
| • Advance                 | ▼ WAN Port (WAN > Wireless                       | )                                                                 |                                          |
| Status     Ouick Start    | Connection                                       |                                                                   |                                          |
| • WAN                     | Profile Port                                     | ADSL 🗸                                                            |                                          |
| • WLAN                    | Protocol                                         | PPPoA (RFC2864, PPP over AAL5)                                    | ~                                        |
|                           | VPI/VCI                                          | 0 / 38                                                            |                                          |
|                           | Username                                         | user@yourisp.co.uk                                                |                                          |
|                           | Password                                         | •••••                                                             |                                          |
|                           | Authentication Protocol                          | Chap(Auto) 💌                                                      |                                          |
|                           | IP Address                                       | 0.0.0.0<br>('0.0.0.0' means 'Obtain an IP address automatically') |                                          |
|                           | Apply                                            |                                                                   |                                          |
|                           |                                                  |                                                                   |                                          |
|                           |                                                  |                                                                   |                                          |
|                           |                                                  | 💾 Save Config 🔬 🔅 Res                                             | start 🕸 Logout                           |

6. From the drop down menu in the **Security Mode** field you can choose your preferred wireless security (or keep the wireless security disabled.) Please ensure your wireless adaptor or laptop is compatible with your chosen security mode.

| s 🕘 http://192.168.1.254/        |                                            |                                       | ~                                        |
|----------------------------------|--------------------------------------------|---------------------------------------|------------------------------------------|
| 👸 Billion Login Page 🛛 👸 Etec Es | support  ම Billion ESupport 🕘 PTI Login Pa | ge 👸 Etec Components Limited          |                                          |
| BILLION                          | 3G/ADS                                     | L2+ (802.11g ) VPN Firewall<br>Router | Powering communications<br>with Security |
| Basic                            | Quick Start                                |                                       |                                          |
| Advance                          | ▼ Wireless (WAN > Wireless                 | )                                     |                                          |
| Status<br>Quick Start            | Parameters                                 |                                       |                                          |
| WAN                              | WLAN Service                               | 💿 Enable 🔘 Disable                    |                                          |
| WLAN                             | ESSID                                      | wlan-ap                               |                                          |
|                                  | ESSID Broadcast                            | Enable O Disable                      |                                          |
|                                  | Regulation Domain                          | N.America 💌                           |                                          |
|                                  | Channel ID                                 | Channel 1 (2.412 GHz) 🗸               |                                          |
|                                  | Security Parameters                        |                                       |                                          |
|                                  | Security Mode                              | Disable 💉                             |                                          |
|                                  | Apply Cancel                               | Disable<br>WPA2-PSK<br>WPA2-PSK       |                                          |
|                                  | 1                                          |                                       |                                          |
|                                  |                                            |                                       |                                          |

7. For WPA you should enter an alphanumeric password (numbers and letters) of between 8 and 64 characters in the **WPA Shared Key** field and click **Apply**.

| Edit View Favorites T      | ools Help                                    |                                        |                                          |
|----------------------------|----------------------------------------------|----------------------------------------|------------------------------------------|
| Back 🔹 🕥 - 😰 💈             | 🗴 📣 🔘 Search 🔶 Favorites 🔗                   | A. B. B D. B. # 88.                    |                                          |
|                            |                                              |                                        |                                          |
| ss e http://192.168.1.254/ |                                              |                                        | <b>*</b>                                 |
| Eter 👸 Billion Login Page  | c Esupport   Billion ESupport 🕘 PTI Login Pa | ge 🕘 Etec Components Limited           |                                          |
| BILLION                    | 3G/ADS                                       | :L2+ (802.11g ) VPN Firewall<br>Router | Powering communications<br>with Security |
| Basic                      | Quick Start                                  |                                        |                                          |
| Advance                    | ▼ Wireless (WAN > Wireless                   | )                                      |                                          |
| • Quick Start              | Parameters                                   |                                        |                                          |
| · WAN                      | WLAN Service                                 | 💿 Enable 🔿 Disable                     |                                          |
| • WLAN                     | ESSID                                        | wlan-ap                                |                                          |
|                            | ESSID Broadcast                              | 💿 Enable 🔿 Disable                     |                                          |
|                            | Regulation Domain                            | N.America 🐱                            |                                          |
|                            | Channel ID                                   | Channel 1 (2.412 GHz) 😽                |                                          |
|                            | Security Parameters                          |                                        |                                          |
|                            | Security Mode                                | WPA-PSK                                |                                          |
|                            | WPA Shared Key                               | a1b23c4d5e                             |                                          |
|                            | Group Key Renewal                            | 600 seconds                            |                                          |
|                            | Appy Cancel                                  |                                        |                                          |
|                            |                                              | 💾 Save Config 🛛 🗳                      | <sup>≫</sup> Restart di∏Logout           |
|                            |                                              |                                        | · · · · · · · · · · · · · · · · · · ·    |

8. Please wait while the router applies the new settings.

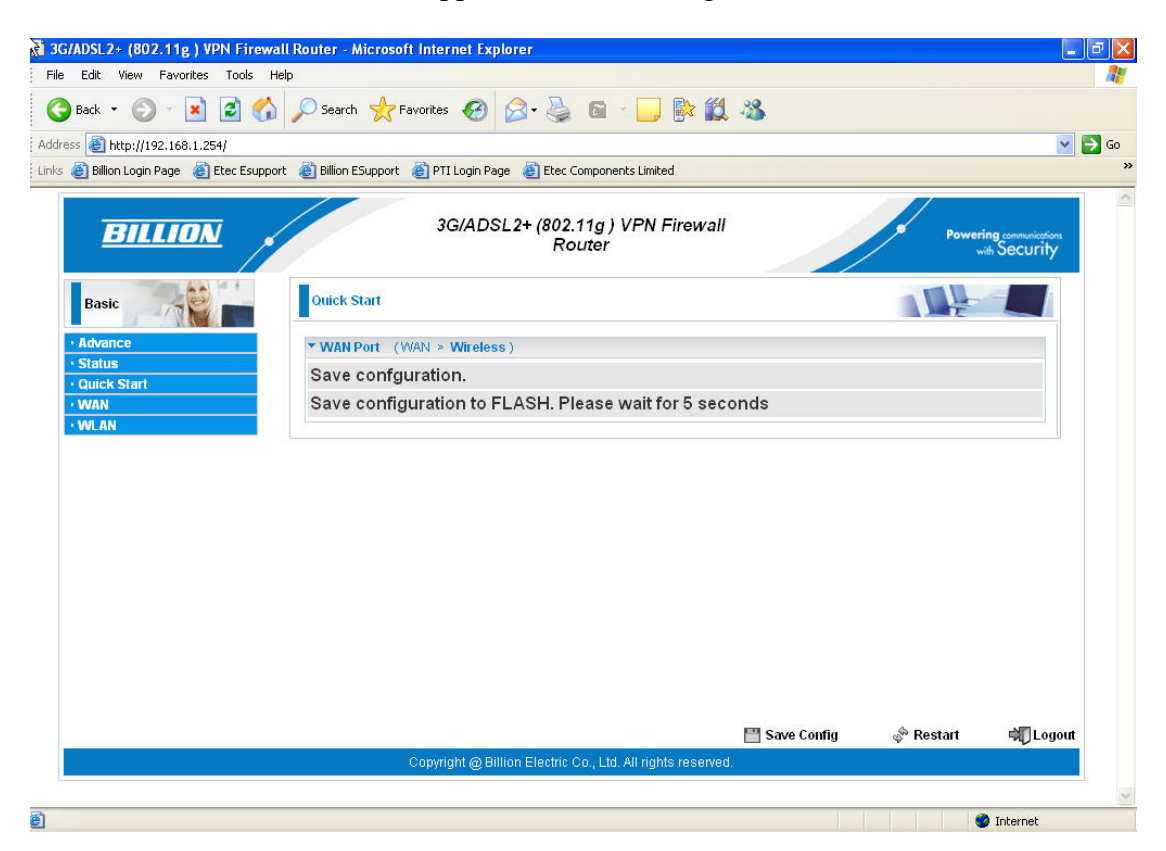

9. This completes the ADSL and wireless security configuration.

| 3G/ADSL2+ (802.11g ) VPN Fire        | wall Router - Microsoft Internet Explorer                                    |                                          |
|--------------------------------------|------------------------------------------------------------------------------|------------------------------------------|
| Pile Edit view Favorites Tools       |                                                                              |                                          |
|                                      |                                                                              |                                          |
| dress 🙋 http://192.168.1.254/        |                                                                              | ► 5                                      |
| ं 🍘 Billion Login Page 🛛 🕘 Etec Esup | port 🕘 Billion ESupport 🍘 PTI Login Page 🍓 Etec Components Limited           |                                          |
| BILLION                              | 3G/ADSL2+ (802.11g ) VPN Firewall<br>Router                                  | Powering communications<br>with Security |
| Basic                                | Ouick Start                                                                  |                                          |
| Advance                              | ▼ WAN Port (WAN > Wireless)                                                  |                                          |
| Stands     Outck Start               | Process finished                                                             |                                          |
| • WAN                                | Success.                                                                     |                                          |
| • WLAN                               | The Quick Start process is finished. Your device has been successfully confi | igured.                                  |
|                                      |                                                                              |                                          |
|                                      |                                                                              |                                          |
|                                      |                                                                              |                                          |
|                                      |                                                                              |                                          |
|                                      |                                                                              |                                          |
|                                      |                                                                              |                                          |
|                                      |                                                                              |                                          |
|                                      |                                                                              |                                          |
|                                      |                                                                              |                                          |
|                                      | 💾 Save Config 🛛 💠 Res                                                        | tart 🖏 Logout                            |
|                                      | Copyright @ Billion Electric Co., Ltd. All rights reserved.                  |                                          |
|                                      |                                                                              |                                          |
| tp://192.168.1.254/status_basic.html |                                                                              | Internet                                 |

10. You should now be connected to the Internet. You can check your connection on the **Status** page by selecting **Status** from the menu on the left-hand side.

| Back 🔹 🐑 - 😰 💋 🚮                      | 🔎 Search 🛛 👷 Favorites     | • 🚱 🔗 🎍 🖡                            | a - 🗾 🖡           | 2 🛍 🔏          |                          |                                          |
|---------------------------------------|----------------------------|--------------------------------------|-------------------|----------------|--------------------------|------------------------------------------|
| s 🗿 http://192.168.1.254/             |                            |                                      |                   |                |                          | × 1                                      |
| Billion Login Page      Etec Esupport | 😹 Billion ESupport 🛛 😹 PT: | I Login Page 🛛 🙆 Etec Comp           | onents Limited    |                |                          |                                          |
| BILLION                               | 3.                         | G/ADSL2+ (802.11<br>Route            | g ) VPN Fil<br>er | rewall         |                          | Powering communications<br>with Security |
| Basic                                 | Status                     |                                      |                   |                |                          |                                          |
| Advance                               | ▼Device Information        |                                      |                   | ▼Port Status   |                          |                                          |
| Status                                | Model Name B               | IPAC 7402GX                          |                   | Ethernet       | $\checkmark$             |                                          |
| QUICK STAT                            | System Up-Time 01          | 0:40:02s                             |                   | ADSL           | $\checkmark$             |                                          |
| WI AN                                 | Hardware Version S         | olos-W USB/ADSL-M/WG                 | v1.00             | Wireless 🕨     | $\checkmark$             |                                          |
|                                       | Software Version 5.        | .53.s1.rc2                           |                   | 3G             | ×                        |                                          |
|                                       | <b>▼WAN</b>                |                                      |                   |                |                          |                                          |
|                                       | Port Protocol VPI/VC       | Cl Connection                        | IP Address        | Subnet Mask    | Default Gateway          | Primary DNS                              |
|                                       | ADSL PPP 0 /38             | Connection established<br>Disconnect |                   | 255.255.255.25 | 5 0.0.0.0 (Interface:ipv | /an) 212.139.132.10                      |
|                                       |                            |                                      |                   |                |                          | AND                                      |
|                                       |                            |                                      |                   | 💾 Sa           | ve Config 🛛 🖓 F          | lestart 🏟 Dogout                         |

11. You are now ready to set up your 3G connection.

#### 2.2 Setting up your 3G connection:

You can configure your 3G connection to act as a backup (Autofailover mode), or as your primary connection. In Autofailover mode the router is designed to automatically failover to 3G should your ADSL line go down, and automatically revert back to ADSL (failback) when your line is reconnected.

Please insert your 3G USB dongle or USB stick with SIM firmly into the USB port in the back of the router.

**N.B.** For setting up the router in 3G mode only, please go to section 2.4. now.

#### 2.3 Configuration of your 3G connection in Autofailover mode:

1. From Status page, select Advanced>Configuration>WAN>WAN Interface.

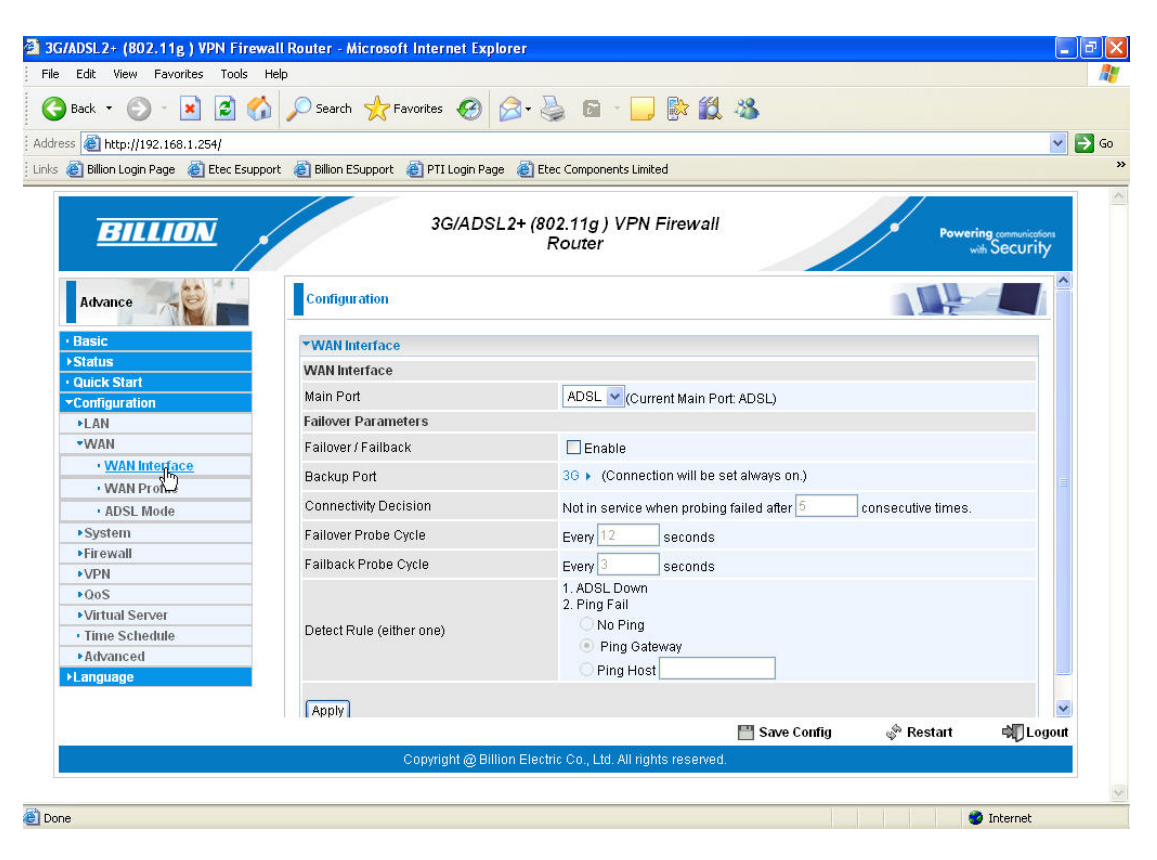

2. Ensure **Failover/Failback** is ticked and then scroll down and click **Apply** at the bottom of the page.

| a ucb // 1 / 1 / 1 / 1 / 1 / 1      |                                              |                                                             | ~                                      |  |  |
|-------------------------------------|----------------------------------------------|-------------------------------------------------------------|----------------------------------------|--|--|
| )<br>Billion Login Page 🛛 🙆 Etec Es | support  ම Billion ESupport 🕘 PTI Login Page | e 👸 Etec Components Limited                                 |                                        |  |  |
| BILLION                             | 3G/ADSL                                      | .2+ (802.11g ) VPN Firewall<br>Router                       | wering communications<br>with Security |  |  |
| Advance                             | Configuration                                |                                                             |                                        |  |  |
| Basic                               | ▼WAN Interface                               |                                                             |                                        |  |  |
| Status                              | WAN Interface                                |                                                             |                                        |  |  |
| Quick Start                         | Main Davi                                    |                                                             |                                        |  |  |
| Configuration                       | Main Port                                    | Main Port ADSL (Current Main Port: ADSL)                    |                                        |  |  |
| ▶LAN                                | Failover Parameters                          |                                                             |                                        |  |  |
| •WAN                                | Failover / Failback                          | Enable                                                      |                                        |  |  |
| • WAN Interface                     | Backup Port                                  | 3G    (Connection will be set always on )                   |                                        |  |  |
| <ul> <li>WAN Profile</li> </ul>     | Duckop For                                   |                                                             |                                        |  |  |
| ADSL Mode                           | Connectivity Decision                        | Not in service when probing failed after 5 consecutive time | es.                                    |  |  |
| ▶ System                            | Failover Probe Cycle                         | Every 12 seconds                                            |                                        |  |  |
| ▶ Firewall                          | Failback Broba Cycla                         | Europa 2                                                    |                                        |  |  |
| ▶VPN                                | Fallback Flobe Cycle                         | Every 3 seconds                                             |                                        |  |  |
| ▶QoS                                |                                              | 1. ADSL Down<br>2. Ping Fail                                |                                        |  |  |
| <ul> <li>Virtual Server</li> </ul>  |                                              | O No Ping                                                   |                                        |  |  |
| Time Schedule                       | Detect Rule (either one)                     | Ping Gateway                                                |                                        |  |  |
| Advanced                            |                                              |                                                             |                                        |  |  |
| anguage                             |                                              |                                                             |                                        |  |  |
|                                     |                                              |                                                             |                                        |  |  |
|                                     | Anntu                                        |                                                             |                                        |  |  |

3. Now click the blue 3G icon in the **Backup Port** field.

| s 🙋 http://192.168.1.254/<br>🛃 Billion Login Page 🛛 Etec Esu |                                           |                                                               | V        |  |  |
|--------------------------------------------------------------|-------------------------------------------|---------------------------------------------------------------|----------|--|--|
| 🗐 Billion Login Page 🛛 👸 Etec Esu                            |                                           |                                                               |          |  |  |
|                                                              | pport 🕘 Billion ESupport 🍋 PTI Login Page | e 🙆 Etec Components Limited                                   |          |  |  |
| BILLION                                                      | 3G/ADSL                                   | .2+ (802.11g ) VPN Firewall<br>Router                         | Security |  |  |
| Advance                                                      | Configuration                             |                                                               |          |  |  |
| Basic                                                        | ▼WAN Interface                            |                                                               |          |  |  |
| Status                                                       | WAN Interface                             |                                                               |          |  |  |
| Quick Start                                                  | Main Dat                                  |                                                               |          |  |  |
| Configuration                                                | main Port                                 | Main Port ADSL (Current Main Port: ADSL)                      |          |  |  |
| ▶LAN                                                         | Failover Parameters                       |                                                               |          |  |  |
| ▼WAN                                                         | Failover / Failback 🗹 Enable              |                                                               |          |  |  |
| • WAN Interface                                              | Backup Port                               | 3Gn> (Connection will be set always on.)                      |          |  |  |
| WAN Profile                                                  |                                           |                                                               |          |  |  |
| ADSL Mode                                                    | Connectivity Decision                     | Not in service when probing failed after 5 consecutive times. |          |  |  |
| ►System                                                      | Failover Probe Cycle                      | Every 12 seconds                                              |          |  |  |
| ▶Firewall                                                    | Failback Probe Cycle                      | Fuery 3 concerde                                              |          |  |  |
| ▶VPN                                                         | T and act to be overe                     | 1 ADOL Down                                                   |          |  |  |
| ▶QoS                                                         |                                           | 2. Ping Fail                                                  |          |  |  |
| Virtual Server                                               | Datast Bula (aither ana)                  | O No Ping                                                     |          |  |  |
| Time Schedule                                                | Detect Rule (etther one)                  | Ping Gateway                                                  |          |  |  |
|                                                              |                                           | O Ping Host                                                   |          |  |  |
| <ul> <li>Advanced</li> </ul>                                 |                                           | C Thighton                                                    |          |  |  |
| ▶Advanced<br>▶Language                                       |                                           |                                                               |          |  |  |
| ►Advanced<br>Language                                        | Apply                                     |                                                               | ~        |  |  |

4. Enter your **APN** and **Username** and **Password** as supplied by your mobile service provider and click **Apply**.

Some standard UK settings:

| Vodafone      | 3                | O2                   |
|---------------|------------------|----------------------|
| APN: internet | APN: three.co.uk | APN: mobile.o2.co.uk |
| Username: web | Username: guest  | Username: web        |
| Password: web | Password: guest  | Password: password   |

| T-mobile                 | Orange              |
|--------------------------|---------------------|
| APN: general.t-mobile.uk | APN: orangeinternet |
| Username: user           | Username: user      |
| Password: pass           | Password: pass      |

Please be aware that mobile service providers may change their APN, Username and Password settings depending on the nature of your contract, so be advised to double-check with your service provider first if you are experiencing connection difficulties. Please do not change the remaining fields unless specified by your service provider.

5. Scroll down and click **Apply** at the bottom of the page.

| васк 🔹 💟 🐘 🗾 🛃 🎽                   | 🔎 🎢 Search 🏋 Favorites 🛃 🛛                  | 🏹 • 🥪 📴 👘 🔜 🕅                       | 🙏 🕬           |           |                    |
|------------------------------------|---------------------------------------------|-------------------------------------|---------------|-----------|--------------------|
| s 🕘 http://192.168.1.254/          |                                             |                                     |               |           | ~                  |
| 🗿 Billion Login Page 🛛 🙆 Etec Esup | oport   Billion ESupport 🏽 🕘 PTI Login Page | e 🐻 Etec Components Limited         |               |           |                    |
| BILLION                            | 3G/ADSL                                     | .2+ (802.11g ) VPN Firewa           | 11            | Power     | ing communications |
|                                    |                                             | Router                              |               | / *       | # Security         |
| Advance                            | * WAN Connection                            |                                     |               |           |                    |
| Advance                            | Parameters                                  |                                     |               |           |                    |
| Basic                              | Profile Port                                | 30 💌                                |               |           |                    |
| Status                             | Mode                                        | UMTS first 🗸                        |               |           |                    |
| Quick Start                        | TEL No.                                     | *99***1#                            |               |           |                    |
| Configuration                      | 404                                         | Trate in the                        |               |           |                    |
| ▶LAN                               | APN                                         | Internet                            |               |           |                    |
| •WAN                               | Username                                    | web                                 |               |           |                    |
| WAN Interface                      | Password                                    | •••                                 |               |           |                    |
| WAN Profile                        | DIN                                         |                                     |               |           |                    |
| ADSL Mode                          | PIN                                         |                                     |               |           |                    |
| ▶ System                           | Connection                                  | Always On 👻                         |               |           |                    |
| ▶ Firewall                         | Keep Alive                                  | Enable                              |               |           |                    |
| ►VPN                               | Obtain DNP automatically                    |                                     |               |           |                    |
| Virtual Soprar                     | Obtain DNS automatically                    | Enable                              |               |           |                    |
| Time Schedule                      | Primary DNS/Secondary DNS                   | 0.0.0.0                             |               |           |                    |
| Advanced                           | *Warning: Entering the wrong PIN            | code three times will lock the SIM. |               |           |                    |
| Language                           | Apply                                       |                                     |               |           |                    |
|                                    | ~~~~~~~~~~~~~~~~~~~~~~~~~~~~~~~~~~~~~~~     |                                     | 💾 Save Config | 🖑 Restart | 💐 Logout           |
|                                    |                                             |                                     | 💾 Save Config | 🖑 Restart | Logout             |

6. Now click on **Save Config** at the bottom of the screen.

| Euli, view Favorites Tools         | нер                                      |                                           |              |           |                                     |
|------------------------------------|------------------------------------------|-------------------------------------------|--------------|-----------|-------------------------------------|
| Back 🔹 🔘 - 💌 🛃 🦿                   | 🏠 🔎 Search 🤺 Favorites 🥝                 | 🗟 • 🎍 🖬 · 🗾 除 🛍                           | . 🔏 👘 👘      |           |                                     |
| ss 🙆 http://192.168.1.254/         |                                          |                                           |              |           | ✓ →                                 |
| 🕘 Billion Login Page 🛛 🙋 Etec Esup | port 🔞 Billion ESupport 🔞 PTI Login Page | e 🙋 Etec Components Limited               |              |           |                                     |
| BILLION                            | 3G/ADSI                                  | .2+ (802.11g ) VPN Firewall<br>Router     |              | Power     | ing communications<br>with Security |
| Advance                            | Configuration                            |                                           |              |           |                                     |
| • Basic                            | <b>▼WAN</b> Connection                   |                                           |              |           |                                     |
| ► Status                           | Parameters                               |                                           |              |           |                                     |
| • QUICK Start                      | Profile Port                             | 36 🗸                                      |              |           |                                     |
| ►LAN                               | Mode                                     | UMTS first                                |              |           |                                     |
| -WAN                               | TELNI                                    |                                           |              |           |                                     |
| • WAN Interface                    | IEL NO.                                  | *99***1#                                  | _            |           |                                     |
| • WAN Profile                      | APN                                      | internet                                  |              |           |                                     |
| ADSL Mode                          | Username                                 | web                                       |              |           |                                     |
| ▶ System                           | Password                                 |                                           |              |           |                                     |
| ▶ Firewall                         |                                          |                                           |              |           |                                     |
| ►VPN                               | PIN                                      |                                           |              |           |                                     |
| ►QoS                               | Connection                               | Always On 🛛 🗸                             |              |           |                                     |
| Time Schedule                      | Keep Alive                               | Enable                                    |              |           |                                     |
| ► Advanced                         | Obtain DNS automatically                 | Finable                                   |              |           |                                     |
| ▶Language                          | solari Divo automatically                |                                           |              |           |                                     |
|                                    | Primary DNS/Secondary DNS                | 0.0.0.0                                   |              |           | 100                                 |
|                                    | #Alomina: Entoring the wrong DIA         | ando throa timoa will look the OIM        | Save (Appfig | 🖗 Restart | ⇒<br>N∏ Logout                      |
|                                    | Copyright @ Billi                        | on Electric Co., Ltd. All rights reserved |              |           |                                     |

7. Click **Apply** to write your settings to Flash.

| Edit View Favorites Tools          | ; Help                                                                                     |                                                                                                    |
|------------------------------------|--------------------------------------------------------------------------------------------|----------------------------------------------------------------------------------------------------|
| Back 🔹 🜍 🕤 💌 🛃                     | 🏠 🔎 Search 👷 Favorites 🛛 😥 🍃 🍓 🖻 🕞 📴 🎊 🌋                                                   |                                                                                                    |
| ess 🗿 http://192.168.1.254/        |                                                                                            | Image: A state of the state of the state |
| A Billion Login Page A Eter Est    | unnort 🖉 Billion FSunnort 🖉 PTT Login Page 🎢 Eter Components Limited                       |                                                                                                    |
| e                                  |                                                                                            |                                                                                                    |
| BILLION                            | 3G/ADSL2+ (802.11g ) VPN Firewall<br>Router                                                | Powering communications<br>with Security                                                                                                    |
| Advance                            | Configuration                                                                              |                                                                                                    |
| • Basic                            | * Save Config to FLASH                                                                     |                                                                                                    |
| ▶Status                            | Please confirm that you wish to save the configuration.                                    |                                                                                                    |
| Quick Start                        | There will be a delay while saving as configuration information is written to 51 ASH chine |                                                                                                    |
| ▼Configuration                     | There will be a delay while daving as configuration mornation is written to FEAON chips.   |                                                                                                    |
| ▶LAN                               | Apply                                                                                      |                                                                                                    |
| ■WAN                               |                                                                                            |                                                                                                    |
| <ul> <li>WAN Interface</li> </ul>  |                                                                                            |                                                                                                    |
| • WAN Profile                      |                                                                                            |                                                                                                    |
| ADSL Mode                          |                                                                                            |                                                                                                    |
| ▶ System                           |                                                                                            |                                                                                                    |
| ▶Firewall                          |                                                                                            |                                                                                                    |
| ▶ VPN                              |                                                                                            |                                                                                                    |
| ▶QoS                               |                                                                                            |                                                                                                    |
| <ul> <li>Virtual Server</li> </ul> |                                                                                            |                                                                                                    |
| Time Schedule                      |                                                                                            |                                                                                                    |
| ►Advanced                          |                                                                                            |                                                                                                    |
| ▶Language                          |                                                                                            |                                                                                                    |
|                                    |                                                                                            |                                                                                                    |
|                                    | III cau carfer de Parte                                                                    | A AND                                                                                                    |
|                                    | Save coning of Resta                                                                       | n sąj Logou                                                                                                    |
|                                    | Copyright @ Billion Electric Co., Ltd. All rights reserved.                                |                                                                                                    |
|                                    |                                                                                            |                                                                                                    |

#### 8. Click OK

| e Edit View Favorites Tools Help                 |                                                              |                                                                                                    |
|--------------------------------------------------|--------------------------------------------------------------|----------------------------------------------------------------------------------------------------|
| 🇿 Back 🔹 🔘 🕤 🛃 💋 🖉 Se                            | earch 🤺 Favorites 🚱 🧭 🎍 📓 🔚 📙 🎼 🏭 🦓                          |                                                                                                    |
| ress 🕘 http://192.168.1.254/                     |                                                              | Image: A state of the state of the state |
| s 👸 Billion Login Page 🛛 👸 Etec Esupport 🏾 🙆 Bil | lion ESupport 🛛 👸 PTI Login Page 🛛 👸 Etec Components Limited |                                                                                                    |
|                                                  | 3G/ADSL2+ (802.11g ) VPN Firewall<br>Router                  | Powering communications<br>with Security                                                                                                    |
| Basic     Status     Quick Start                 |                                                              |                                                                                                    |
| ✓Configuration                                   | Microsoft Internet Explorer 🛛 🔀                              |                                                                                                    |
| PLAN                                             |                                                              |                                                                                                    |
| • WAN                                            | Save Config to FLASH Successful                              |                                                                                                    |
| • WAN Interface                                  |                                                              |                                                                                                    |
| • WAN Profile                                    | OKN                                                          |                                                                                                    |
| ADSL Mode                                        |                                                              |                                                                                                    |
| • System                                         |                                                              |                                                                                                    |
| ▶ FITEWall                                       |                                                              |                                                                                                    |
| • VPN                                            |                                                              |                                                                                                    |
| • Q0S                                            |                                                              |                                                                                                    |
| Time Schedule                                    |                                                              |                                                                                                    |
| Advanced                                         |                                                              |                                                                                                    |
| ≻Language                                        |                                                              |                                                                                                    |
|                                                  | 💾 Save Config                                                | 🖗 Restart 🕺 🖏 Logout                                                                                                    |
|                                                  | Copyright @ Billion Electric Co., Ltd. All rights reserved.  |                                                                                                    |
|                                                  |                                                              |                                                                                                    |

9. This completes the set up of your 3G connection in backup mode. If your ADSL connection goes down, the router will automatically Failover to your 3G connection. The **Status** page will look like this. *N.B. The time it takes to Failover is dependant on the settings in the router and the 3G signal strength. The Default settings of the router should enable Failover in around 1-2 mins.* 

| BILLION     |        |                         | 30       | G/ADSL2+ (802.11g) V          | PN Firew   | all             |                               | Powering communications |
|-------------|--------|-------------------------|----------|-------------------------------|------------|-----------------|-------------------------------|-------------------------|
| Advance     | Status | 3                       |          |                               |            |                 |                               |                         |
| lasic       | *Devie | e Informa               | ntion    |                               |            | *Port Status    |                               |                         |
| i hus       | Model  | Model Name BIPAC 7402GX |          |                               |            | Ethernet        | $\checkmark$                  |                         |
| Quick Start | Host   | Host Name  home.gateway |          |                               |            | ADSL 🕨          | ×                             |                         |
| anduade     | Syster | n Up-Time               | e 00:09  | 38s                           |            | Wireless 🕨      | $\checkmark$                  |                         |
| unguage     | Curren | nt Time 🕨               | Wed,     | 26 Mar 2008 - 12:13:18 Syr    | ic Now     | 3G              | $\checkmark$                  |                         |
|             | Hardw  | are Versio              | on Solo: | s-W USB/ADSL-M/WG v1.00       |            |                 |                               |                         |
|             | Softwa | are Versio              | n 5.53.  | s1.rc2                        |            |                 |                               |                         |
|             | MAC A  | ddress                  | 00:04    | 4:ED:11:E5:AA                 |            |                 |                               |                         |
|             | *WAM   | i.                      |          |                               |            |                 |                               |                         |
|             | Port   | Protocol                | VPI/VCI  | Connection                    | IP Address | Subnet Mask     | Default Gateway               | Primary<br>DNS          |
|             | ADSL   | PPP                     | 0 /38    | xDSL line is not synchronized | 0.0.0.0    | 0.0.0.0         |                               | 0.0.0.0                 |
|             | 30     | PPP                     | 1        | Failover                      |            | 255.255.255.255 | 0.0.0.0<br>(Interface:ipwan2) | 168.95.1.1              |
|             |        |                         |          |                               |            |                 |                               |                         |

#### 2.4 Configuration of your 3G connection in primary mode:

1. To set the primary connection to 3G go to **Advanced>Configuration>WAN> WAN Interface** and select **3G** from the drop down list in the **Main Port** field.

| Back • 🕑 • 💌 🖻 🎸                  | Search 🔆 Favorites 🚱 (<br>ort 🔮 Billion ESupport 🔮 PTI Login Page<br>3G/ADSL | <ul> <li>⇒ See Components Li</li> <li>≥ Etec Components Li</li> <li>2+ (802.11g) VP<br/>Router</li> </ul> | nited                          |                    | <b>v</b> (                  |
|-----------------------------------|------------------------------------------------------------------------------|----------------------------------------------------------------------------------------------------|--------------------------------|--------------------|-----------------------------|
| SS 💩 http://192.168.1.254/        | ort 🕘 Billion ESupport 🍓 PTI Login Page                                      | Etec Components Li<br>.2+ (802.11g ) VP.<br>Router                                                        | mited                          |                    |                             |
| Billion Login Page Etec Esuppo    | ort 💩 Billion ESupport 💩 PTI Login Page                                      | 2+ (802.11g ) VP<br>Router                                                                                | mited                          |                    |                             |
| BILLION .                         | 3G/ADSL                                                                      | .2+ (802.11g ) VP<br>Router                                                                               |                                |                    |                             |
| BILLION .                         | 3G/ADSL                                                                      | .2+ (802.11g ) VP<br>Router                                                                               |                                |                    |                             |
|                                   |                                                                              |                                                                                                    | N Firewali                     | Powerin            | s comunications<br>Security |
| Advance                           | Configuration                                                                |                                                                                                    |                                |                    |                             |
| Basic                             | ▼WAN Interface                                                               |                                                                                                    |                                |                    |                             |
| Status                            | WAN Interface                                                                |                                                                                                    |                                |                    |                             |
| Quick Start                       | Main Bart                                                                    |                                                                                                    |                                |                    |                             |
| <ul> <li>Configuration</li> </ul> | MainFoit                                                                     |                                                                                                    | urrent Main Port: ADSL)        |                    |                             |
| ►LAN                              | Failover Parameters                                                          | 3G N                                                                                                    |                                |                    |                             |
| -WAN                              | Failover / Failback                                                          | I Enál⊌e                                                                                                  |                                |                    |                             |
| • WAN Interface                   | Backup Port                                                                  | 3G 🕨 (Conn                                                                                                | ection will be set always on.) |                    |                             |
| • WAN Profile                     |                                                                              |                                                                                                    | -                              |                    |                             |
| ADSL Mode                         | Connectivity Decision                                                        | Not in service                                                                                            | e when probing failed after 5  | consecutive times. |                             |
| ▶ System                          | Failover Probe Cycle                                                         | Every 12                                                                                                  | seconds                        |                    |                             |
| ▶Firewall                         | Failback Prohe Cycle                                                         | Even 3                                                                                                    | coconde                        |                    |                             |
| ►VPN                              |                                                                              | 1 ADRI Dow                                                                                                | seconds                        |                    |                             |
| ▶QoS                              |                                                                              | 2. Ping Fail                                                                                              | 1                              |                    |                             |
| Virtual Server                    | Detect Rule (either and)                                                     | O No Pin                                                                                                  | a                              |                    |                             |
| Time Schedule                     | Detect Rule (entiter one)                                                    | Ping G                                                                                                    | atewav                         |                    |                             |
| <ul> <li>Advanced</li> </ul>      |                                                                              | O Ping H                                                                                                  | net                            |                    |                             |
| ▶Language                         |                                                                              | O'r my ri                                                                                                 |                                |                    |                             |
|                                   | Apply                                                                        |                                                                                                    |                                |                    | ~                           |
|                                   |                                                                              |                                                                                                    | 💾 Save Config                  | A Restart          | tuopo I 🕼                   |
|                                   |                                                                              |                                                                                                    |                                |                    | NU Logour                   |
|                                   | Copyright @ Billio                                                           | on Electric Co., Ltd. All r                                                                               | ights reserved.                |                    |                             |
|                                   |                                                                              |                                                                                                    |                                |                    |                             |

#### 2. Click **Apply** to change the settings.

| 3G/ADSL2+ (802.11g ) VPN Fire      | wall Router - Microsoft Internet Explorer                           |                                          |
|------------------------------------|---------------------------------------------------------------------|------------------------------------------|
| e Edit View Favorites Tools        | Help                                                                |                                          |
| 🕽 Back 🔹 🜔 - 💌 🛃 🄇                 | 🏠 🔎 Search 🤺 Favorites 🤣 🎯 - 🍚 🐘 🏭 🦓                                |                                          |
| ress 💰 http://192.168.1.254/       |                                                                     | Sector 10 (1998)                         |
| s 🔊 Billion Login Page 🔏 Etec Esu  | pport 🗿 Billion ESupport 🗿 PTI Login Page 📓 Etec Components Limited |                                          |
|                                    |                                                                     |                                          |
| BILLION                            | 3G/ADSL2+ (802.11g ) VPN Firewall<br>Router                         | Powering communications<br>with Security |
| Advance                            | Configuration                                                       |                                          |
| Basic                              | *WAN Interface                                                      |                                          |
| →Status                            | WAN Interface                                                       |                                          |
| Quick Start                        |                                                                     |                                          |
| -Configuration                     | Main Port [36] (Current Main Port: ADSL)                            |                                          |
| ►LAN                               |                                                                     |                                          |
| ▼WAN                               | Apply                                                               |                                          |
| • WAN Interface                    |                                                                     |                                          |
| WAN Profile                        |                                                                     |                                          |
| • ADSL Mode                        |                                                                     |                                          |
| ▶System                            |                                                                     |                                          |
| ▶Firewall                          |                                                                     |                                          |
| VPN                                |                                                                     |                                          |
| •QoS                               |                                                                     |                                          |
| <ul> <li>Virtual Server</li> </ul> |                                                                     |                                          |
| <ul> <li>Time Schedule</li> </ul>  |                                                                     |                                          |
| Advanced                           |                                                                     |                                          |
| ▶Language                          |                                                                     |                                          |
|                                    |                                                                     |                                          |
|                                    | 🖽 Savo Config                                                       | estart 🔊 Logart                          |
|                                    | Save coning of "Re                                                  | start -MJ Logout                         |
|                                    | Copyright @ Billion Electric Co., Ltd. All rights reserved.         |                                          |
|                                    |                                                                     |                                          |
| ne                                 |                                                                     | Internet                                 |

3. If you have not previously entered your 3G settings, click on **WAN Profile** from the menu on the left hand side. *N.B. If you have already entered your 3G settings, simply click on* **Save Config** *at the bottom of the page.* 

| Back 🔹 🔿 - 💽 🙆 🔥                       | Search 🕹 Eavorites 🔊                  | 🔿 . 🔍 👩 . 🗖 🕓 🚳                          | - 88          |              |                                  |
|----------------------------------------|---------------------------------------|------------------------------------------|---------------|--------------|----------------------------------|
|                                        |                                       | »· 🤘 💷 🛄 📴                               | <b>~</b>      |              |                                  |
| e 😂 http://192.168.1.254/              |                                       |                                          |               |              | ~ 6                              |
| 🗿 Billion Login Page 🛛 👸 Etec Esupport | 🕘 Billion ESupport 🛛 🎒 PTI Login Page | : 🕘 Etec Components Limited              |               |              |                                  |
| BILLION                                | 3G/ADSL                               | .2+ (802.11g ) VPN Firewal<br>Router     |               | Poweri<br>vi | ng communications<br>th Security |
| Advance                                | Configuration                         |                                          |               |              |                                  |
| Basic                                  | <b>*WAN</b> Connection                |                                          |               |              |                                  |
| Status                                 | Parameters                            |                                          |               |              |                                  |
| Quick Start                            | Profile Port                          | 30 🗸                                     |               |              |                                  |
| ►I AN                                  | Mode                                  |                                          |               |              |                                  |
| •WAN                                   | Mode                                  |                                          |               |              |                                  |
| • WAN Interface                        | TEL No.                               | *99***1#                                 |               |              |                                  |
| · WAN Profile                          | APN                                   | internet                                 |               |              |                                  |
| ADSL Mode                              | Username                              |                                          |               |              |                                  |
| ▶ System                               | Pacaward                              |                                          |               |              |                                  |
| ▶ Firewall                             | 1.433/010                             |                                          |               |              |                                  |
| ►VPN                                   | PIN                                   |                                          |               |              |                                  |
| ▶QoS                                   | Connection                            | Always On 💉                              |               |              |                                  |
| Time Schedule                          | Keep Alive                            | Enable                                   |               |              |                                  |
| Advanced                               | Obtain DNS automatically              | Finable                                  |               |              |                                  |
| Language                               | o stan brid actomatically             |                                          |               |              |                                  |
|                                        | Primary DNS/Secondary DNS             | 0.0.0.0 N0.0.0                           |               |              |                                  |
|                                        | #Alamina: Entorina the wrong DIM      | endo throo timoe will look the QIM       | 💾 Save Config | 🖑 Restart    | 💐 Logout                         |
|                                        | Copyright @ Billi                     | on Electric Co. 1 td. All rights reserve | d             |              | -                                |

4. Enter your **APN** and **Username** and **Password** as supplied by your mobile service provider.

Some standard UK settings:

| Vodafone<br>APN: <b>internet</b><br>Username: <b>web</b>                                      | 3<br>APN: <b>three.co.uk</b><br>Username: <b>guest</b>                           | O2<br>APN: <b>mobile.o2.co.uk</b><br>Username: <b>web</b> |
|-----------------------------------------------------------------------------------------------|----------------------------------------------------------------------------------|-----------------------------------------------------------|
| Password: web                                                                                 | Password: guest                                                                  | Password: <b>password</b>                                 |
| T-mobile<br>APN: <b>general.t-mobile.uk</b><br>Username: <b>user</b><br>Password: <b>pass</b> | Orange<br>APN: <b>orangein</b><br>Username: <b>user</b><br>Password: <b>pass</b> | ternet                                                    |

Please be aware that mobile service providers may change their APN, Username and Password settings depending on the nature of your contract, so be advised to double-check with your service provider first if you are experiencing connection difficulties. Please do not change the remaining fields unless specified by your service provider.

### 5. Scroll down and click **Apply**.

|                                     |                                             | 🏹 • 🧐 📓 • 🦳 🕅 🙀                     | a 🕗 👘         |           |                                    |
|-------------------------------------|---------------------------------------------|-------------------------------------|---------------|-----------|------------------------------------|
| s 🕘 http://192.168.1.254/           |                                             |                                     |               |           | · · · ·                            |
| 👸 Billion Login Page 🛛 🙋 Etec Esupp | oort  👸 Billion ESupport 🏾 🎒 PTI Login Page | 🕘 Etec Components Limited           |               |           |                                    |
| BILLION                             | 3G/ADSL                                     | .2+ (802.11g ) VPN Firewa<br>Router | 11            | Poweri    | ing communications<br>ath Security |
| TAN ME                              | *WAN Connection                             |                                     |               |           | ~                                  |
| Advance                             | Parameters                                  |                                     |               |           |                                    |
| Pasie                               | Profile Port                                | 36 👻                                |               |           |                                    |
| Status                              | Mode                                        | UMTS first                          |               |           |                                    |
| Quick Start                         | TELNIS                                      | *00****1**                          |               |           |                                    |
| Configuration                       | TELINU.                                     | 33 1#                               |               |           |                                    |
| ▶LAN                                | APN                                         | internet                            |               |           |                                    |
| •WAN                                | Username                                    | web                                 |               |           |                                    |
| • WAN Interface                     | Password                                    | •••                                 |               |           |                                    |
| WAN Profile                         |                                             |                                     |               |           |                                    |
| ADSL Mode                           | PIN                                         |                                     |               |           |                                    |
| ▶System                             | Connection                                  | Always On 🛛 👻                       |               |           |                                    |
| ▶Firewall                           | Keep Alive                                  | Enable                              |               |           |                                    |
| ►VPN                                | Obtain DNR submediastly                     |                                     |               |           |                                    |
| •Q05                                | Obtain DNS automatically                    | Enable                              |               |           |                                    |
| Time Schedule                       | Primary DNS/Secondary DNS                   | 0.0.0.0                             |               |           |                                    |
| Advanced                            | *Warning: Entering the wrong PIN            | code three times will lock the SIM. |               |           |                                    |
| Language                            | Apry                                        |                                     |               |           |                                    |
|                                     | L                                           |                                     | 🗏 Save Config | . Doctart |                                    |

6. Now click on **Save Config** at the bottom of the page.

| Back 🝷 🐑 - 💌 💋 🍯                    | 🏠 🔎 Search 🤺 Favorites 🚱 🁔                | 🗟 - 🛬 🖻 - 🔜 除 🛍                      | 28            |                |                                 |
|-------------------------------------|-------------------------------------------|--------------------------------------|---------------|----------------|---------------------------------|
| ss A http://192.168.1.254/          |                                           |                                      | 2000 C        |                |                                 |
| Billion Login Page     All Etec Esu | pport 🗿 Billion ESupport 🗿 PTI Login Page | Etec Components Limited              |               |                |                                 |
| e,                                  |                                           | <u>e</u>                             |               |                |                                 |
| BILLION                             | 3G/ADSL                                   | 2+ (802.11g ) VPN Firewall<br>Router |               | Powerin<br>via | ng communications<br>h Security |
| Advance                             | Configuration                             |                                      |               |                |                                 |
| • Basic                             | <b>▼WAN</b> Connection                    |                                      |               |                |                                 |
| ▶ Status                            | Parameters                                |                                      |               |                |                                 |
| Quick Start                         | Profile Port                              | 30 🗸                                 |               |                |                                 |
| FLAN                                | Mode                                      | LIMTE first                          |               |                |                                 |
| •WAN                                | Mode                                      |                                      |               |                |                                 |
| • WAN Interface                     | TEL No.                                   | *99***1#                             |               |                |                                 |
| • WAN Profile                       | APN                                       | internet                             | ]             |                |                                 |
| ADSL Mode                           | Username                                  | web                                  |               |                |                                 |
| ►System                             | Becquerd                                  |                                      |               |                |                                 |
| ▶Firewall                           | Fassword                                  |                                      |               |                |                                 |
| ►VPN                                | PIN                                       |                                      |               |                |                                 |
| ▶QoS                                | Connection                                | Always On 🐱                          |               |                |                                 |
| Virtual Server Time Celeadule       | Keep Alive                                | Enable                               |               |                |                                 |
| Advanced                            | Obtain DND automatically                  |                                      |               |                |                                 |
| ▶Language                           | optain DNS automatically                  |                                      |               |                |                                 |
|                                     | Primary DNS/Secondary DNS                 | 0.0.0.0                              |               |                |                                 |
|                                     | #Alomina: Entoring the wrong DIM          | endo thron timos will look the QIM   | E Same Config | . Postart      |                                 |
|                                     |                                           |                                      | - Sale Cound  | φ. Nestant     | -st royout                      |

7. **Apply** to write your settings to Flash.

| s 🕘 http://192.168.1.254/          |                 |                                 |                                      |            |              | ✓ →                                                                                                    |
|------------------------------------|-----------------|---------------------------------|--------------------------------------|------------|--------------|----------------------------------------------------------------------------------------------------|
| 🞒 Billion Login Page 🛛 🙆 Etec Esi  | upport          | 🕘 PTI Login Page 🛛 🙆 Etec Co    | omponents Limited                    |            |              |                                                                                                    |
| BILLION                            |                 | 3G/ADSL2+ (802.<br>Roi          | 11g ) VPN Firewall<br>uter           |            | Poweri<br>wi | ng communications<br>shi Security                                                                                                    |
| Advance                            | Configuration   |                                 |                                      |            |              |                                                                                                    |
| Basic                              | ▼Save Config to | FLASH                           |                                      |            |              |                                                                                                    |
| Status                             | Please confirm  | that you wish to save the co    | afiguration.                         |            |              |                                                                                                    |
| Quick Start                        | There will be a | delav while saving as configur. | ation information is written to FLA. | SH chins   |              |                                                                                                    |
| Configuration                      | rnore min be d  | ionay minic oaring ao conngan   | alon monthalon to malente i Di       | orr empo.  |              |                                                                                                    |
| ▶LAN                               | Apply           |                                 |                                      |            |              |                                                                                                    |
| ▼WAN                               |                 |                                 |                                      |            |              |                                                                                                    |
| <ul> <li>WAN Interface</li> </ul>  |                 |                                 |                                      |            |              |                                                                                                    |
| • WAN Profile                      |                 |                                 |                                      |            |              |                                                                                                    |
| ADSL Mode                          | 1               |                                 |                                      |            |              |                                                                                                    |
| ▶ System                           |                 |                                 |                                      |            |              |                                                                                                    |
| ▶ Firewall                         |                 |                                 |                                      |            |              |                                                                                                    |
| ▶VPN                               |                 |                                 |                                      |            |              |                                                                                                    |
| ▶QoS                               |                 |                                 |                                      |            |              |                                                                                                    |
| <ul> <li>Virtual Server</li> </ul> |                 |                                 |                                      |            |              |                                                                                                    |
| Time Schedule                      |                 |                                 |                                      |            |              |                                                                                                    |
| Advanced                           |                 |                                 |                                      |            |              |                                                                                                    |
| Language                           |                 |                                 |                                      |            |              |                                                                                                    |
|                                    | 5).             |                                 |                                      |            |              |                                                                                                    |
|                                    |                 |                                 |                                      | 1021 0221  | 4            | and the second second se |
|                                    |                 |                                 | - S                                  | ave Config | 💞 Restart    | Logout                                                                                                    |

#### 8. Click OK.

| 🕽 Back 🔹 🐑 🕤 💌 🛃 🏠 🔑 Sea                          | rch 🌟 Favorites 🚱 🖾 - 🥌 🔯 - 🌄 🦓                             |                  |                                      |
|---------------------------------------------------|-------------------------------------------------------------|------------------|--------------------------------------|
| ress 🙆 http://192.168.1.254/                      |                                                             |                  | ✓ →                                  |
| s 💩 Billion Login Page 🛛 👸 Etec Esupport 🖉 Billio | n ESupport 🛛 🙆 PTI Login Page 🛛 👸 Etec Components Limited   |                  |                                      |
| BILLION                                           | 3G/ADSL2+ (802.11g ) VPN Firewall<br>Router                 | Powe             | ring communications<br>with Security |
| Advance                                           |                                                             |                  |                                      |
| Basic                                             |                                                             |                  |                                      |
| Ouick Start                                       |                                                             |                  |                                      |
| *Continuation                                     |                                                             |                  |                                      |
| EL AN                                             | Microsoft Internet Explorer 🛛 🔀                             |                  |                                      |
| WAN                                               |                                                             |                  |                                      |
| • WAN Interface                                   | Save Config to FLASH Successful                             |                  |                                      |
| WAN Profile                                       |                                                             |                  |                                      |
| ADSI Mode                                         | ОК                                                          |                  |                                      |
| - Sustam                                          |                                                             |                  |                                      |
| Firowall                                          |                                                             |                  |                                      |
| N/PN                                              |                                                             |                  |                                      |
| 1005                                              |                                                             |                  |                                      |
| Virtual Server                                    |                                                             |                  |                                      |
| • Time Schedule                                   |                                                             |                  |                                      |
| Advanced                                          |                                                             |                  |                                      |
| ►Language                                         |                                                             |                  |                                      |
|                                                   |                                                             |                  |                                      |
|                                                   | 💾 Save 0                                                    | Config 🧳 Restart | 🕸 Logout                             |
|                                                   | Copyright @ Billion Electric Co., Ltd. All rights reserved. |                  |                                      |

9. The Status page will then show your 3G connection details.

| :k 🔹 🐑 - 💌 🛃 🍊                  | 🎽 🔎 Search 🤺 Favorites 🚱 🔗 - 🍑 📓 - 🧾                               | 📴 🇱 🦓                                      |                                        |
|---------------------------------|--------------------------------------------------------------------|--------------------------------------------|----------------------------------------|
| ) http://192.168.1.254/         |                                                                    |                                            | ~                                      |
| Billion Login Page 🛛 Etec Esupp | oort 👸 Billion ESupport 👸 PTI Login Page 👩 Etec Components Limited | 1                                          |                                        |
| BILLION                         | 3G/ADSL2+ (802.11g ) VPN F<br>Router                               | irewall                                    | wering communications<br>with Security |
| dvance                          | Status                                                             |                                            |                                        |
| isic                            | *Device Information                                                | ▼Port Status                               |                                        |
| plus                            | Model Name BiPAC 7402GX                                            | Ethernet 🗸                                 |                                        |
| Nek Start                       | Host Name > home.gateway                                           | ADSL • ×                                   |                                        |
| onfiguration                    | System Up-Time 00:13:13s                                           | Wireless 🕨 🗸                               |                                        |
| nguage                          | Current Time Wed, 26 Mar 2008 - 12:16:53 Sync Now                  | 36 🗸                                       |                                        |
|                                 | Hardware Version Solos-W USB/ADSL-M/WG v1.00                       |                                            |                                        |
|                                 | Software Version 5.53.s1.rc2                                       |                                            |                                        |
|                                 | MAC Address 00:04:ED:11:E5:AA                                      |                                            |                                        |
|                                 | *WAN                                                               |                                            |                                        |
|                                 | Port Protocol VPI/VCI Connection IP Address                        | Subnet Mask Default Gateway                | Primary DNS                            |
|                                 | 3G PPP / Connection established<br>Disconnect                      | 255.255.255.255 0.0.0.0 (Interface:ipwan2) | 168.95.1.1                             |
|                                 |                                                                    |                                            |                                        |
|                                 |                                                                    | 🖽 Save Config 🔬 🦃 Restart                  | togou 🛍                                |

10. The default setting for your 3G connection is **Always On**. You can change your 3G to be **On Demand**, so that if there is no internet activity the 3G will disconnect after a set time. Once internet activity resumes (browsing, email etc.) the 3G will automatically reconnect. If you would prefer your 3G to be On Demand, you can change the settings by clicking the **On Demand** button in the **Connection** field in the 3G WAN Profile and then clicking **Apply**, followed by **Save Config** and **Apply** again to save the settings.

11. If you now need to set up your wireless security, from the Status page of the router go to **Basic>WLAN** and select your preferred wireless security from the drop down menu in the **Security Mode** field. (Please ensure your wireless adaptor or laptop is compatible with your chosen security mode). For WPA you should enter an alphanumeric password (numbers and letters) of between 8 and 64 characters in the **WPA Shared Key** field and click **Apply**, followed by **Save Config** and **Apply** again to save the settings.

12. This completes the configuration of your 3G connection. Please logout of the router when you have finalized your required settings. For advance configuration please access the manual on the CD provided.

#### 3.1 Troubleshooting the ADSL connection:

1. Check that the ADSL light on the front of the router has turned solid. This can take up to 1-2 mins after switching on. (If the ADSL light slowly flashes then

the router is not detecting an ADSL signal and you should contact your Service Provider immediately).

- 2. Ensure your username and password are correct your username should read <u>yourname@yourisp.co.uk</u> (or something similar).
- 3. Ensure you have a filter attached to the master socket, and check that there are no phones connected to any extensions that do not have a filter.

If you still can't get a connection after checking the above – disconnect all phones, sky boxes, fax machines etc., double–check that all cables are correctly connected and filters properly attached, restart the router, and try again. If this still fails then we suggest you contact your Service Provider for further advice.

Billion 7402X/GX Modem/Routers are configured with standard UK ADSL settings. Standard ADSL UK settings are VPI 0, VCI 38 and Encapsulation PPPoA VC-Mux. A small number of Service Providers do however have their own proprietary settings. In this case please contact your ISP to confirm their configuration parameters.

#### **3.2 Troubleshooting the 3G connection:**

- 1. Please allow up to 1 minute to connect to the mobile network after inserting the 3G USB dongle/stick.
- 2. If you are operating the 7402X/GX in a low signal strength area, the 3G USB dongle/stick may not be able to pick up a signal try moving the unit to achieve a better signal or try a USB extender to move the dongle/stick into a more favourable position.
- 3. Most USB dongles/sticks have an LED light on the front. Blue (3G) or green (2G) blinking usually means a network has been found and the device is ready to connect. Solid blue or solid green means the device is connected.
- 4. Most USB dongles/sticks spoof the driver when initially inserted into the 7402X/GX. If you are in an area with an intermittent 3G/2G signal you may lose connection and be unable to reconnect. If this happens we suggest powering off the router and restarting the connection process.
- 5. If you have initially configured the 7402X/GX with ADSL as the primary WAN interface and 3G as failover mode, and then you want to change the primary WAN interface to 3G (say for an exhibition or roadshow), then be aware that your failover settings may be lost, so you will need to reconfigure them when you revert to ADSL as your primary WAN interface.
- Please check the Downloads section of our website at <u>www.billion.uk.com/esupport</u> for firmware upgrades for current card compatibility.
- 7. A list of compatible USB dongles/sticks can be found at www.billion.uk.com/compatible-3G.htm

Telephone Support for Internet Access **ONLY** is available during office hours from Mon-Fri 10am–5pm on 0870-8501528. If you are successfully connected to the Internet and have a support query please go to <u>www.billion.uk.com/esupport</u> and submit a ticket.